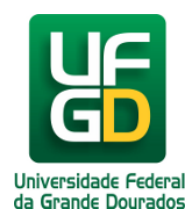

## Ativar tela de bloqueio com senha ou PIN em smartphone/tablet Android (Pré-Requisito)

Ajuda > > Certificado digital para navegação Web

http://ajuda.ufgd.edu.br/artigo/416

Para segurança de acesso ao seu smartphone/tablet Android e/ou para instalação de algumas aplicações e/ou certificados, torna-se necessário a criação de senha de bloqueio do seu aparelho.

Antes de realizar esse procedimento de criação de senha, esteja atento aos seguintes pontos:

- 1. Você deve lembrar a senha do e-mail da Google que está cadastrado no seu aparelho;
- 2. Se você costuma esquecer sua senha, não esqueça de cadastrar um PIN para seu aparelho, pois alguns aparelhos solicitam ele para desbloquear;
- 3. Depois de colocado senha em seu aparelho, toda vez que for desbloquear deverá digitar essa senha que foi criada;

Verificados os pontos anteriormente, daremos sequência a criação de uma senha no seu aparelho Android.

1. Primeiramente entre na parte de aplicativos de seu Smartphone/Tablet e clique no icone Configurar:

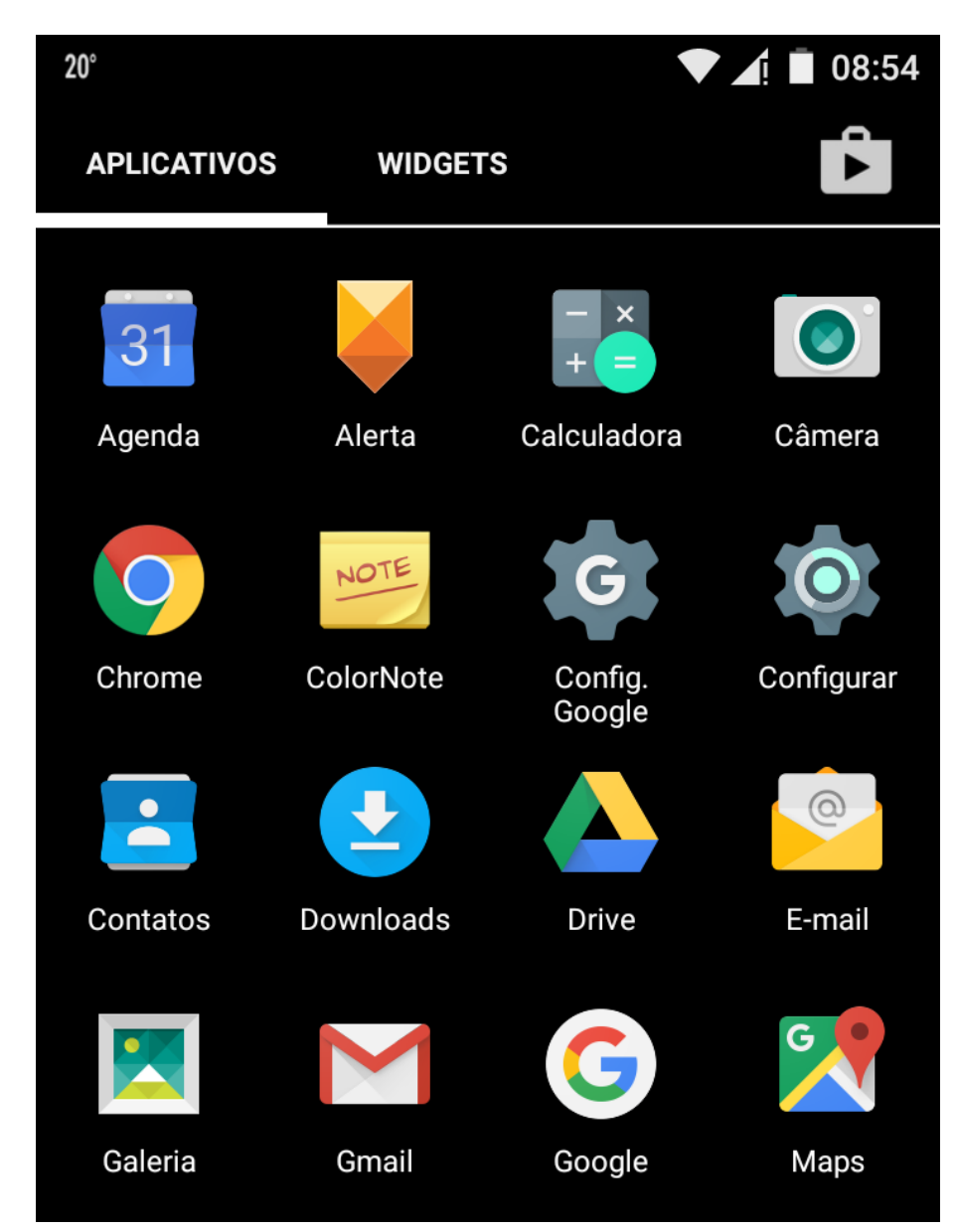

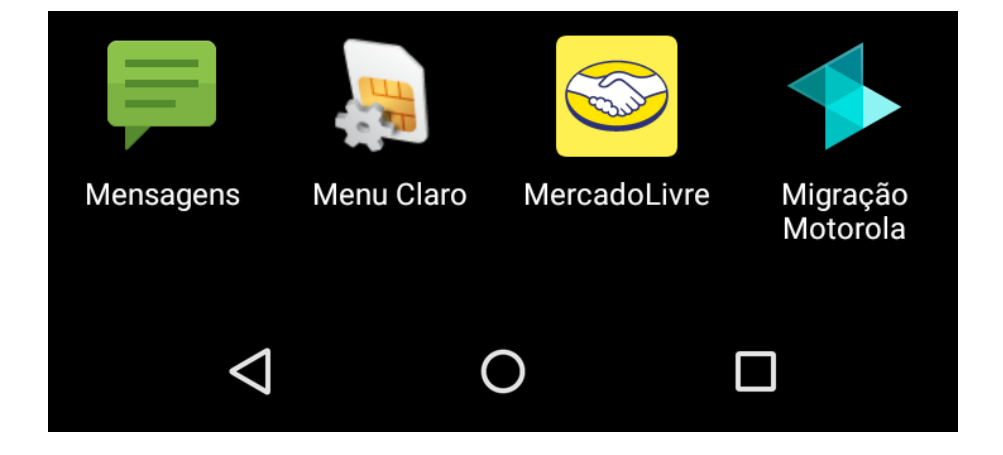

2. Após entrar no icone Configurar, acesse o item Segurança:

| 📥 20°    |                | ▼ ⊿! 🔳 08:54 |  |  |
|----------|----------------|--------------|--|--|
| Conf     | igurar         | Q            |  |  |
| ĕ        | Aplicativos    |              |  |  |
| •        | Usuários       |              |  |  |
| Pessoais |                |              |  |  |
| •        | Localização    |              |  |  |
| â        | Segurança      |              |  |  |
| 2        | Contas         |              |  |  |
|          | Idioma e texto |              |  |  |
|          |                |              |  |  |
|          |                |              |  |  |

3. Agora vamos entrar na parte de Tela de Segurança, especificamente na opção Bloqueio de tela:

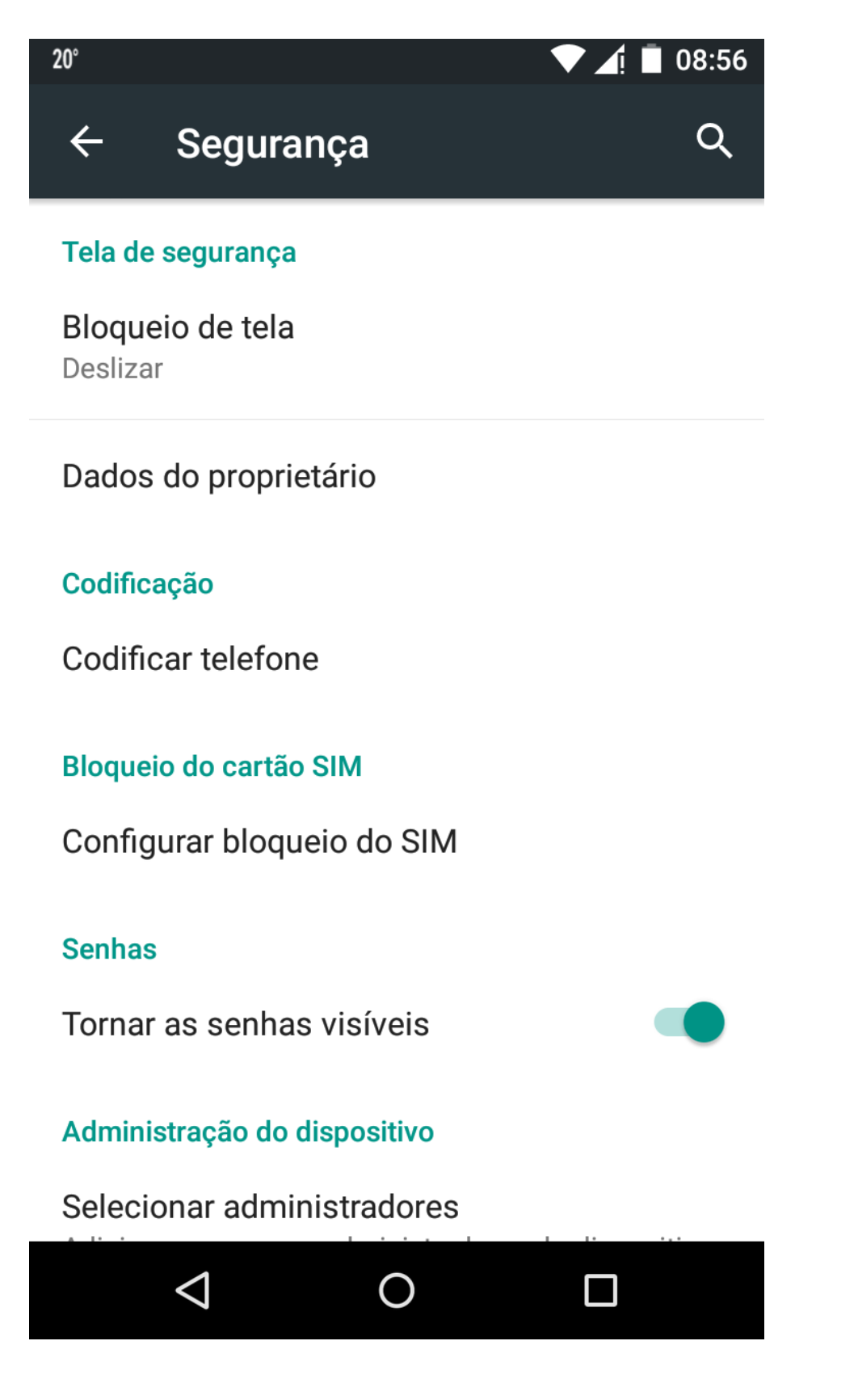

4. Depois de entrar na opção de **Bloqueio de tela**, deverá aparecer 4(quatro) opções de bloqueio. Em nosso caso, iremos escolher a opção de **Senha** e seguir adiante:

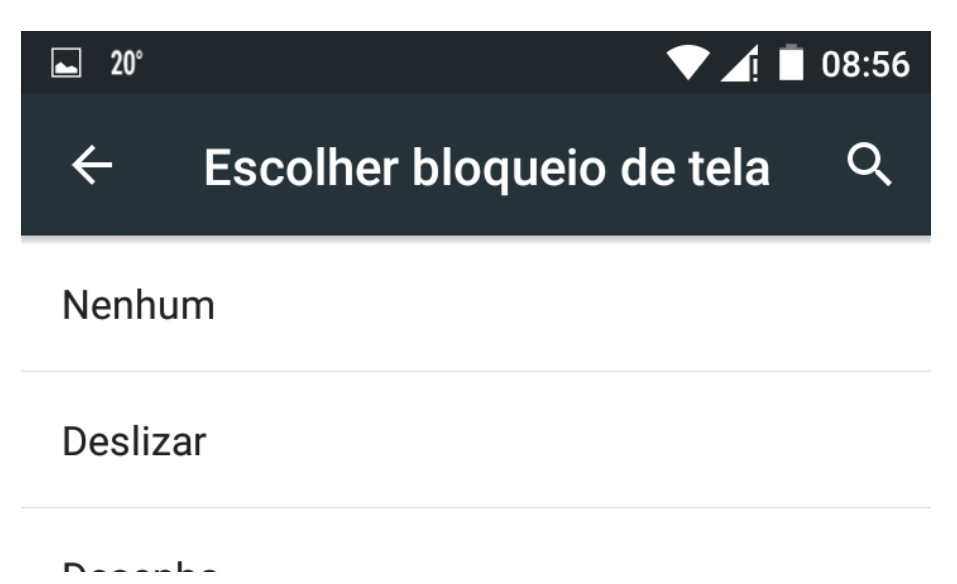

| Desenno |  |  |
|---------|--|--|
| PIN     |  |  |
| Senha   |  |  |
|         |  |  |

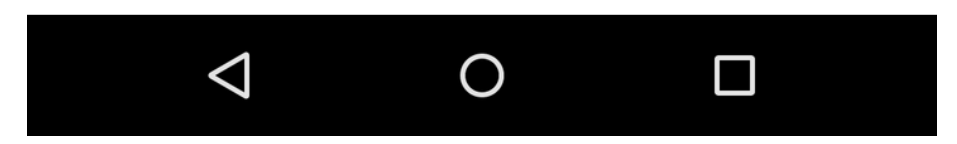

5. Digite agora sua senha de bloqueio de tela, lembrando que ela deverá conter no **minímo** 4 caracteres, sendo no mínimo um deles uma letra.

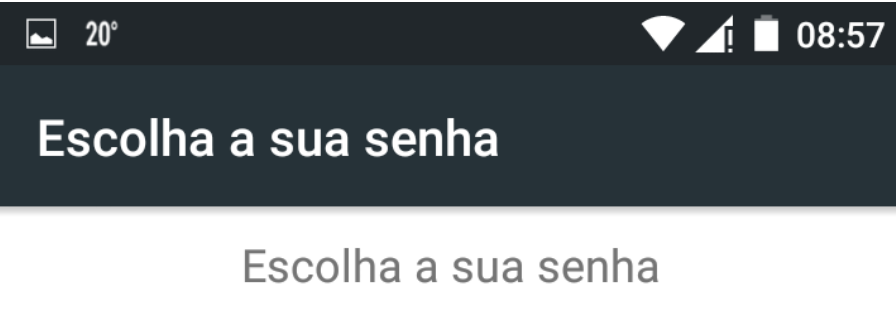

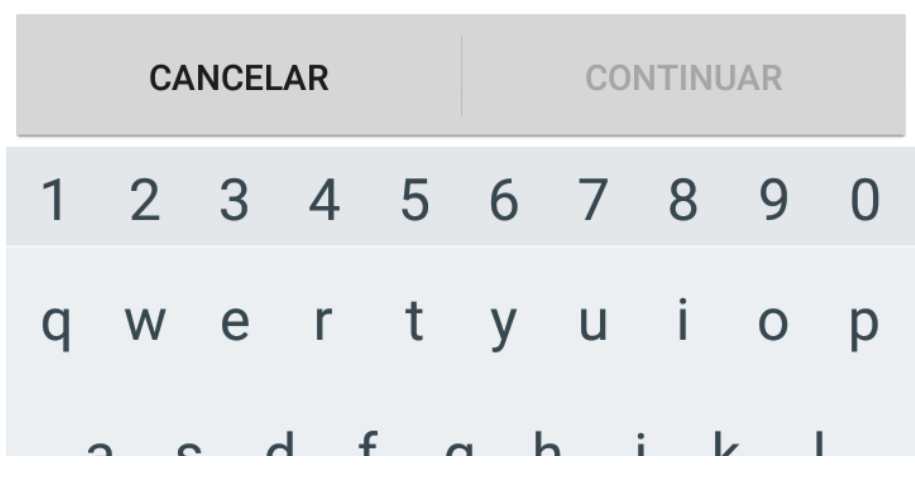

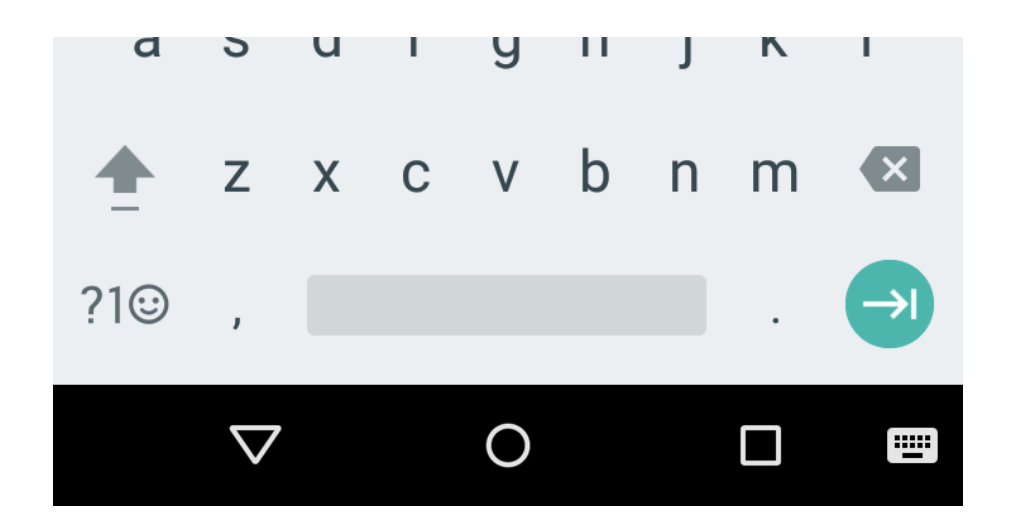

6. Depois de digitar sua senha, clique no botão Continuar:

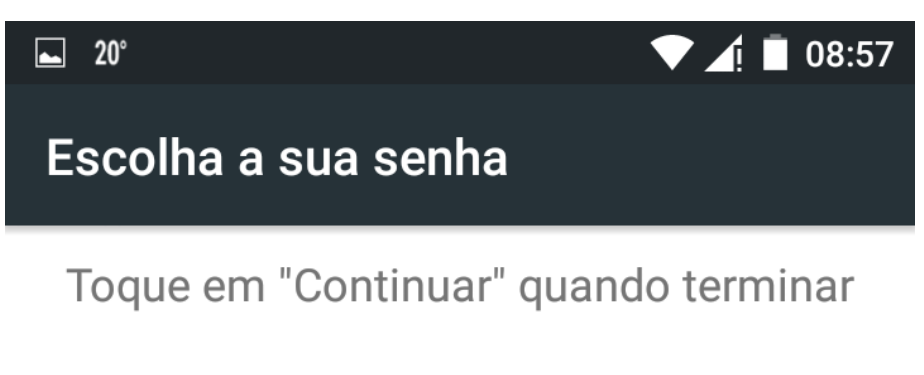

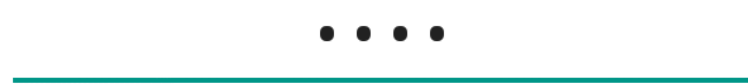

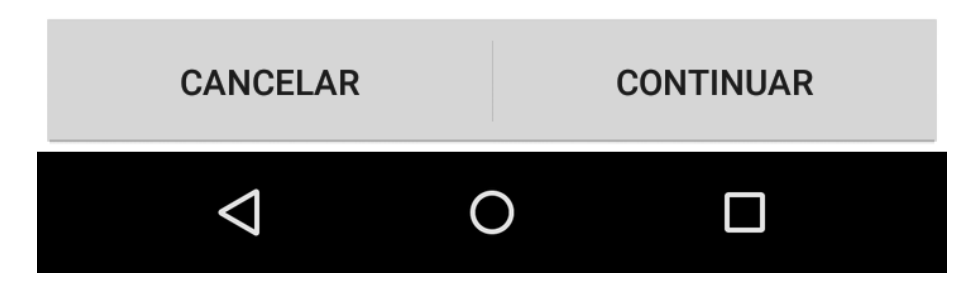

7. Digite novamente a senha criada para realizar a confirmação dela e clique no botão **OK**:

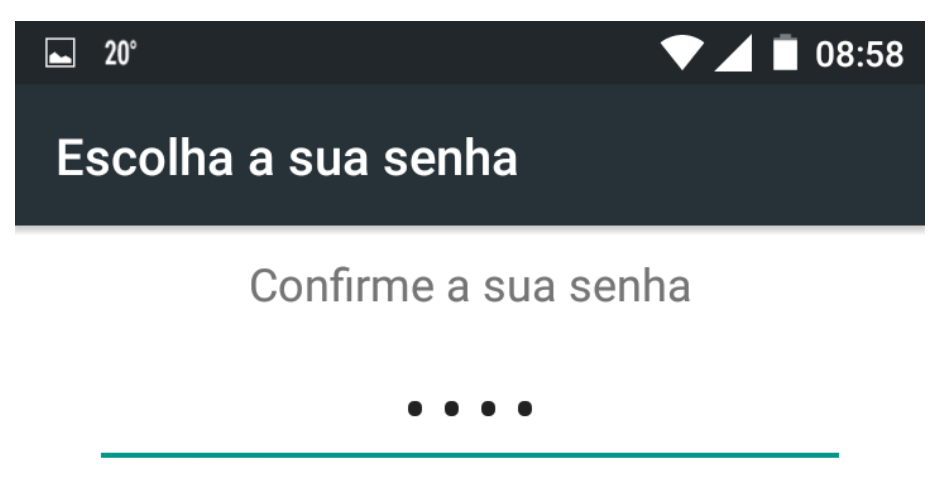

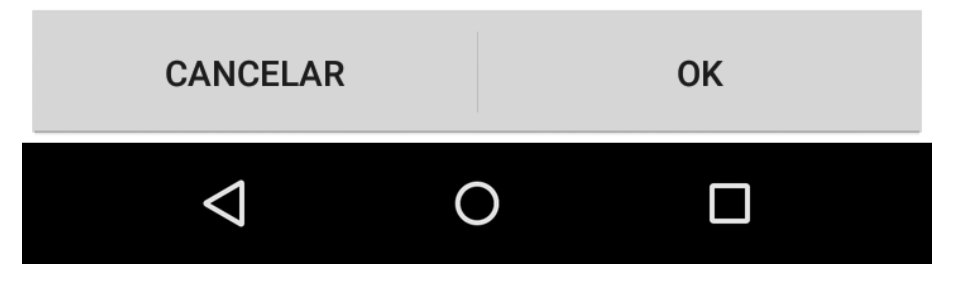

8. Na última tela aparecerá opções de notificações. Selecione a opção **Mostrar todo o conteúdo de notificações** e depois clique no botão **Concluído.** 

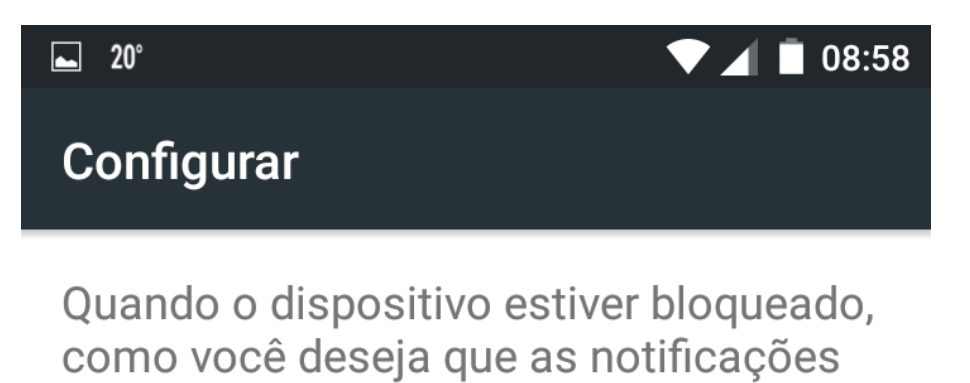

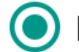

Mostrar todo o conteúdo de notificações

Ocultar o conteúdo confidencial de notificações

Não mostrar notificações

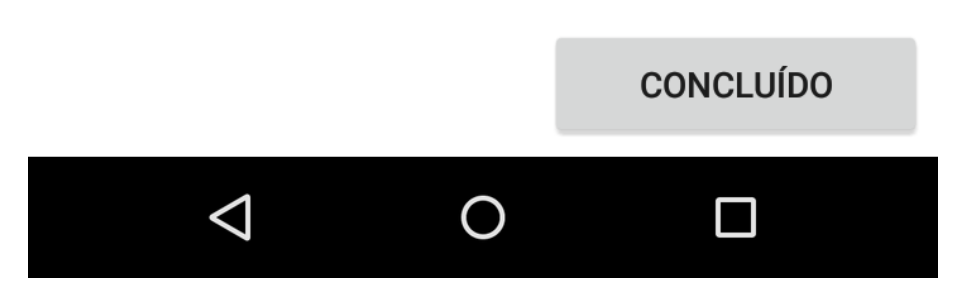

Após finalizado essas etapas, bloqueie a tela do seu smartphone/tablet. Quando testar desbloquear a tela, aparecerá uma opção de senha. DIgite a senha que você criou e não esqueça a senha que você criou.